## Importação Nota Fiscal Eletrônica de Serviço

Acessar Menu Principal > Utilitários > Importa / exporta Dados Sistema Consisa > Integração de Documentos Fiscais.

| 💽 Integração de Documentos Fiscais    |                                  |
|---------------------------------------|----------------------------------|
|                                       |                                  |
|                                       | Opções de Importação             |
|                                       | 🔿 Importação XML Consisa         |
|                                       | Importação XML NFSei             |
|                                       | 🔿 Importação Arquivo Sped        |
|                                       | 🔿 Importação XML CTe             |
|                                       | 🔿 Importação Arquivo CAT         |
|                                       | Mostra informações XML Consisa 🔲 |
|                                       |                                  |
|                                       |                                  |
|                                       | Avancar >> - F8                  |
| Outros Acessos Clique aqui para abrir | Fichar ? Aiuda                   |

Na importação deve ser informado Padrão do Layout do arquivo que no exemplo é da empresa Ábaco que atende os municípios de Rondonópolis e Primavera do Leste.

| 💽 Integração de Documentos Fiscais |                     |                                           |  |  |  |  |  |  |  |  |
|------------------------------------|---------------------|-------------------------------------------|--|--|--|--|--|--|--|--|
| Importação XML NFSe                |                     |                                           |  |  |  |  |  |  |  |  |
|                                    |                     |                                           |  |  |  |  |  |  |  |  |
|                                    |                     |                                           |  |  |  |  |  |  |  |  |
|                                    |                     |                                           |  |  |  |  |  |  |  |  |
| Série                              | 1                   | SERIE 1                                   |  |  |  |  |  |  |  |  |
| Modelo do Documento                | 56                  | NFSE                                      |  |  |  |  |  |  |  |  |
| Espécie Documento                  | NF                  | NOTA FISCAL                               |  |  |  |  |  |  |  |  |
| CFOP Entrada                       | 1933                | AQUISICAO DE SERVICO TRIBUTADA PELO ISSQN |  |  |  |  |  |  |  |  |
| CFOP Saída                         | 5933                | PRESTACAO DE SERVICO TRIBUTADA PELO ISSQN |  |  |  |  |  |  |  |  |
| Padrão                             | 10                  | ABACO                                     |  |  |  |  |  |  |  |  |
| Município                          | 5242                | RONDONOPOLIS                              |  |  |  |  |  |  |  |  |
| Unidade                            | 1                   | UND                                       |  |  |  |  |  |  |  |  |
| Cliente/Fornecedor                 |                     |                                           |  |  |  |  |  |  |  |  |
| Endereço do Cliente/Fornecedor     |                     |                                           |  |  |  |  |  |  |  |  |
| Local Destino                      | c:\analise\satelite | •                                         |  |  |  |  |  |  |  |  |
|                                    |                     |                                           |  |  |  |  |  |  |  |  |
|                                    |                     |                                           |  |  |  |  |  |  |  |  |
|                                    |                     |                                           |  |  |  |  |  |  |  |  |
|                                    |                     |                                           |  |  |  |  |  |  |  |  |
| << Voltar Avançar >> - F8          |                     |                                           |  |  |  |  |  |  |  |  |

| <ul> <li>Integração de Documentos Fiscais</li> </ul>                                                   |                                                             | - • •       |  |  |  |  |  |  |  |  |  |
|----------------------------------------------------------------------------------------------------|-------------------------------------------------------------|-------------|--|--|--|--|--|--|--|--|--|
| Importação XML NFSe                                                                                    |                                                             |             |  |  |  |  |  |  |  |  |  |
| <ul> <li>□ c: [glauci]</li> <li>□ C:\</li> <li>□ analise</li> <li>□ satelite</li> <li>□ rel</li> </ul> | Marcado Nome do Arquivo  Marcado Iote_nfse_14469_6_2012.xml |             |  |  |  |  |  |  |  |  |  |
|                                                                                                    |                                                             | portar - F8 |  |  |  |  |  |  |  |  |  |

## Selecionar o diretório onde esta o arquivo XML.

## Importar

| <ol> <li>Integração de Documentos Fiscais</li> </ol> |      |         |                                                               |
|------------------------------------------------------|------|---------|---------------------------------------------------------------|
| 🖃 c: [glauci] 📃 🚽                                    | ] [  | Marcado | Nome do Arquivo                                               |
| C:\                                                  | ΞĒ   | ~       | 01082012_130335_CONSISALAYOUT_LOTE_NFSE_14469_6_2012_90.XML   |
| 🕞 analise                                            |      | ~       | 01082012_130335_CONSISALAYOUT_LOTE_NFSE_14469_6_2012_91.XML   |
| 📂 satelite                                           |      | ~       | 01082012_130335_CONSISALAYOUT_LOTE_NFSE_14469_ 6_2012_92.XML  |
| 💼 rel                                                |      | ✓       | 01082012_130335_CONSISALAYOUT_LOTE_NFSE_14469_6_2012_93.XML   |
|                                                      |      | ✓       | 01082012_130335_CONSISALAYOUT_LOTE_NFSE_14469_6_2012_94.XML   |
|                                                      |      | ✓       | 01082012_130335_CONSISALAYOUT_LOTE_NFSE_14469_6_2012_95.XML   |
|                                                      |      | ✓       | 01082012_130335_CONSISALAYOUT_LOTE_NFSE_14469_ 6_2012_96.XML  |
|                                                      |      | ✓       | 01082012_130335_CONSISALAYOUT_LOTE_NFSE_14469_ 6_2012_97.XML  |
|                                                      |      | ✓       | 01082012_130335_CONSISALAYOUT_LOTE_NFSE_14469_ 6_2012_98.XML  |
|                                                      |      | ~       | 01082012_130335_CONSISALAYOUT_LOTE_NFSE_14469_6_2012_99.XML   |
|                                                      |      | ✓       | 01082012_130336_CONSISALAYOUT_LOTE_NFSE_14469_ 6_2012_113.XML |
|                                                      |      | ✓       | 01082012_130336_CONSISALAYOUT_LOTE_NFSE_14469_ 6_2012_114.XML |
|                                                      |      | ~       | 01082012_130336_CONSISALAYOUT_LOTE_NFSE_14469_6_2012_115.XML  |
|                                                      |      | ~       | 01082012_130336_CONSISALAYOUT_LOTE_NFSE_14469_6_2012_116.XML  |
|                                                      |      | ✓       | 01082012_130336_CONSISALAYOUT_LOTE_NFSE_14469_ 6_2012_117.XML |
|                                                      |      | ✓       | 01082012_130336_CONSISALAYOUT_LOTE_NFSE_14469_ 6_2012_118.XML |
|                                                      |      | ✓       | 01082012_130336_CONSISALAYOUT_LOTE_NFSE_14469_ 6_2012_119.XML |
|                                                      |      | ~       | 01082012_130336_CONSISALAYOUT_LOTE_NFSE_14469_6_2012_120.XML  |
|                                                      |      | ✓       | 01082012_130336_CONSISALAYOUT_LOTE_NFSE_14469_6_2012_121.XML  |
|                                                      |      | ✓       | 01082012_130336_CONSISALAYOUT_LOTE_NFSE_14469_6_2012_122.XML  |
|                                                      | I    |         | 01082012_130336_CONSISALAYOUT_LOTE_NFSE_14469_ 6_2012_123.XML |
|                                                      |      |         | <b>T</b>                                                      |
|                                                      |      |         | Voltar Marcar Todos Desmarcar Todos Vimportar - F8            |
| Outros Acessos Clique aqui para ab                   | ir 🛛 | •       | 📔 <u>F</u> echar 💡 Ajuda                                      |

Informar o código do TIM para gravação das notas.

| <ul> <li>Integração de Documentos F</li> </ul> | scais              |                                    |                                                                      |                                          |  |  |  |
|------------------------------------------------|--------------------|------------------------------------|----------------------------------------------------------------------|------------------------------------------|--|--|--|
|                                                | 🔲 Gerar Finance    | iro                                | Contabilizar Dados Livro Fiscal                                      |                                          |  |  |  |
|                                                | Contabilizar confo | orme documento a ser importado     | Contabilizar Por Tipo de F                                           | roduto                                   |  |  |  |
|                                                | 🗹 Gerar Finance    | iro a Vista Baixado                | Parametrizar TIM por CFOP                                            | TIM origem x TIM contábil                |  |  |  |
| TIM para Importação                            | Especificar TIM    |                                    | 🗌 Gerar financeiro do Mapa                                           | Resumo                                   |  |  |  |
| Contabilização documentos ECF                  | Contabilizar por R | edução Z                           | A contabilização de documento de<br>pela Redução Z (Mapa Caixa) ou p | ECF deve ocorrer<br>elos Cupons Fiscais. |  |  |  |
| TIM p/ Dados de Entrada                        | 15                 | COMPRAS COM IPI                    |                                                                      |                                          |  |  |  |
| TIM p/ Dados de Saída                          | 6                  | VENDA DE SERVIÇOS                  |                                                                      |                                          |  |  |  |
| Tipo de Cobrança                               |                    |                                    |                                                                      |                                          |  |  |  |
| Portador                                       | 998                | CARTEIRA                           |                                                                      |                                          |  |  |  |
| Tipo de Documento                              |                    |                                    |                                                                      |                                          |  |  |  |
| Período à importar, de                         |                    | à                                  | Para considerar todo o períod<br>deixe as datas em branco            | lo vindo no arquivo                      |  |  |  |
|                                                | 🔲 Numeração do     | mapa resumo por dia                |                                                                      |                                          |  |  |  |
|                                                | 🗹 Atualizar Dado   | s do Cliente/Fornecedor            | Importar os reg                                                      | gistros do Inventário 🗖                  |  |  |  |
|                                                | 🗖 Atualizar Dado   | s do Produto (se o produto já exis | t <mark>e na base de dados)</mark> Considerar Ir                     | nventário já lançado 🗖                   |  |  |  |
|                                                |                    | Acumula Valor/Q                    | uantidade para diferentes Referências                                | s no mesmo Produto 🗖                     |  |  |  |
|                                                |                    |                                    |                                                                      |                                          |  |  |  |
|                                                |                    | << <u>V</u> oltar                  | 🗸 Avançar >> - F8                                                    |                                          |  |  |  |
| Outros Acessos Clique aqui                     | para abrir         | <b>-</b>                           |                                                                      | 📔 <u>F</u> echar 🕐 Ajuda                 |  |  |  |

Informar os códigos dos produtos caso já existam no sistema com outra descrição ou deixar em branco para sistema cadastrar.

| ં | 💽 Vínculo e Unificação de produtos                                                                                                    |               |                                     |          |      |                     |         |                 |           |  |   |
|---|----------------------------------------------------------------------------------------------------|---------------|-------------------------------------|----------|------|---------------------|---------|-----------------|-----------|--|---|
|   | Produtos Presentes nos Arquivos Selecionados                                                                                                    |               |                                     |          |      |                     |         |                 |           |  |   |
|   | Nome Clifor                                                                                                    | Cód. Terceiro | Descrição                           | Código   | Item | Descrição           | Unif.   | Cód. Serviço    | Descrição |  | * |
| 1 | EMISSÃO PRÓPRIA                                                                                                    | 0             | MANUTENCAO MENSAL DE EQUIPAMEI      | 583128   |      | MANUTENCAO MENS.    |         |                 |           |  |   |
| 2 | EMISSÃO PRÓPRIA                                                                                                    | 0             | MANUTENCAO MENSAL DE EQUIPAMEI      | 583129   |      | MANUTENCAO MENS.    |         |                 |           |  |   |
| 2 | EMISSÃO PRÓPRIA                                                                                                    | 0             | MANUTENCAO MENSAL DE EQUIPAMEI      | 583130   |      | MANUTENCAO MENS.    |         |                 |           |  |   |
| 1 | EMISSÃO PRÓPRIA                                                                                                    | 0             | MANUTENCAO DE MICRO - FORMATAC      | 583131   |      | MANUTENCAO DE MII   |         |                 |           |  |   |
|   | EMISSÃO PRÓPRIA                                                                                                    | 0             | RECARGA DE 2 TONER (1 CHIP, 3 CILIN | 583132   |      | RECARGA DE 2 TONE   |         |                 |           |  |   |
|   | EMISSÃO PRÓPRIA                                                                                                    | 0             | VISITA TÉCNICA                      | 583115   |      | VISITA TÉCNICA      |         |                 |           |  |   |
| 1 | EMISSÃO PRÓPRIA                                                                                                    | 0             | MANUTENCAO DE NO-BREAK - RECUPE     | 583133   |      | MANUTENCAO DE NO    |         |                 |           |  |   |
| 1 | EMISSÃO PRÓPRIA                                                                                                    | 0             | RECARGA DE TONER                    | 565951   |      | RECARGA DE TONER    |         |                 |           |  |   |
|   | EMISSÃO PRÓPRIA                                                                                                    | 0             | MANUTENCAO DE MICRO.                | 583134   |      | MANUTENCAO DE MII   |         |                 |           |  |   |
| 1 | EMISSÃO PRÓPRIA                                                                                                    | 0             | MANUTENCAO DE MONITOR - RECUPE      | 583136   |      | MANUTENCAO DE MO    |         |                 |           |  |   |
|   | EMISSÃO PRÓPRIA                                                                                                    | 0             | 01- LACRAÇÃO DE IMPRESSORA FISCAI   | 583137   |      | 01- LACRAÇÃO DE IMF |         |                 |           |  |   |
|   | EMISSÃO PRÓPRIA                                                                                                    | 0             | MANUTENÇÃO MENSAL DE SISTEMA R      | 583135   |      | MANUTENÇÃO MENS.    |         |                 |           |  |   |
| 2 | EMISSÃO PRÓPRIA                                                                                                    | 0             | MANUTENCAO DE MICRO - FORMATAC      | 583140   |      | MANUTENCAO DE MII   |         |                 |           |  |   |
| 1 | EMISSÃO PRÓPRIA                                                                                                    | 0             | MANUTENCAO DE NO-BREAK - RECUEF     | 583141   |      | MANUTENCAO DE NO    |         |                 |           |  |   |
|   | EMISSÃO PRÓPRIA                                                                                                    | 0             | MANUTENCAO DE NO-BREAK - RECUPE     | 583142   |      | MANUTENCAO DE NC    |         |                 |           |  |   |
| 1 | EMISSÃO PRÓPRIA                                                                                                    | 0             | MANUTENCAO DE MICRO - FORMATAC      | 583138   |      | MANUTENCAO DE MII   |         |                 |           |  |   |
|   | EMISSÃO PRÓPRIA                                                                                                    | 0             | MANUTENÇÃO DE MICRO- TROCA DA F     | 583112   |      | MANUTENÇÃO DE MII   |         |                 |           |  | Ŧ |
|   | ATENÇÃO<br>- Produtos Unificados irão gerar um novo produto.(O código da Unificação não representa o código do novo produto)<br>- Produtos não vinculados ou não unificados irão gerar novo produto. |               |                                     |          |      |                     |         |                 |           |  |   |
|   |                                                                                                    | Cancela       | r · F6 Sal                          | var - F8 |      | Uni                 | ficar N | ovo Produto - I | -5        |  |   |

| Integração de Documentos Fiscais                                                                                                    |
|----------------------------------------------------------------------------------------------------|
|                                                                                                    |
|                                                                                                    |
|                                                                                                    |
| Aguarde, Processando Dados                                                                                                    |
| Processados.: 85 de 123<br>Processando Arquivo: 01082012_130335_CONSISALAYOUT_LOTE_NFSE_14469_ 6_2012_86.XML<br>Data Arquivo: 28/06/2012<br>Empresa/Filial: 396/1 - 0PÇAO VIRTUAL TECNOLOGIA E SERVIÇOS LTDA |
| 72%                                                                                                    |
| Processando Dados Cte                                                                                                    |
| 100%                                                                                                    |
| 1000                                                                                                    |
|                                                                                                    |
| Estimativa de Tempo                                                                                                    |
| Estimado: Restante:                                                                                                    |
| Decontract, 00:01:44 Miedia de Ariquivos p/ segundo: 782913                                                                                                    |
|                                                                                                    |
|                                                                                                    |
|                                                                                                    |

## Conferir no livro de saídas as notas importadas para sistema.

| REGISTRO DE SAÍDAS     RS-M       Data Emissão:     Data Emissão:       Firma:     OPÇAO VIRTUAL TECNOLOGIA E SERVIÇOS LTDA     Hora Emissão: |                                                                                                 |        |        |          |          |        |      |                    |          |                     | RS-MODELO-P2/A<br>a Emissão: 01/08/2012<br>a Emissão: 13:14:33 |                |             |
|----------------------------------------------------------------------------------------------------|-------------------------------------------------------------------------------------------------|--------|--------|----------|----------|--------|------|--------------------|----------|---------------------|----------------------------------------------------------------|----------------|-------------|
| In                                                                                                    | Insc. Est.: ISENTO CNPJ: 15.353.349/0001-84<br>Folha: 00002 Livro: 00001 Mês ou Período/Ano: Ju |        |        |          |          |        |      |                    |          |                     | eríodo/Ano: Jun                                                | ho/2012        |             |
| Do                                                                                                    | Documentos Fiscais Valor Codificação Valores Fiscais                                            |        |        |          |          |        |      |                    |          |                     |                                                                |                |             |
| Espé                                                                                                    | SER<br>F                                                                                        | Número | D      | UF       |          | Contá  | Fis  | Operações C        | / Débito | o do Imposto        | Oper. S/ Déb                                                   | ito do Imposto | Observações |
| cie                                                                                                    | SUB                                                                                             |        | I<br>A | DE<br>ST | Contábil | bil    | cal  | Base de<br>Cálculo | Alíq.    | Imposto<br>Debitado | lsentas/Não<br>Tributadas                                      | Outras         |             |
| NF                                                                                                    | 1                                                                                               | 1      | 25     | MT       | 60,00    | 003216 | 5933 |                    |          |                     |                                                                | 60,00          |             |
| NF                                                                                                    | 1                                                                                               | 3      | 25     | MT<br>MT | 50,00    | 027053 | 593: |                    |          |                     |                                                                | 50,00          |             |
| NF                                                                                                    | 1                                                                                               | 4      | 25     | MT       | 100,00   | 001602 | 5933 | 100,00             | 2,00     | 2,00                |                                                                | 100,00         |             |
| NF                                                                                                    | 1                                                                                               | 5      | 25     | мт       | 60,00    | 000279 | 5933 |                    |          |                     |                                                                | 60,00          |             |
| NF                                                                                                    | 1                                                                                               | 6      | 25     | MT       | 60,00    | 001748 | 5933 |                    |          |                     |                                                                | 60,00          |             |
| NF                                                                                                    | 1                                                                                               | 7<br>° | 25     | MT       | 60,00    | 001254 | 593: |                    |          |                     |                                                                | 60,00          |             |